# Programmable Systems The H41q and H51q System Families

Data Sheet / Operating Instructions for Module F 8628

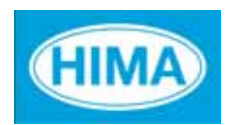

HIMA Paul Hildebrandt GmbH + Co KG Industrial Automation

#### Caution

The safety-related H41q/H51q systems as described in this manual can be used for several different purposes. The knowledge of regulations and the technically perfect transfer carried out by qualified staff are prerequisites for the safe installation, start-up and for the safety during operation and maintenance of the H41q/H51q systems.

In case of unqualified interventions into the automation devices, de-activating or bypassing safety functions, or if advices of this manual are neglected (causing disturbances or impairments of safety functions), severe personal injuries, property or environmental damage may occur for which we cannot take liability.

#### **Important Notes**

All HIMA products mentioned in this manual are protected with the HIMA trade-mark. As not differently noted down this is possibly also valid for other mentioned manufactueres and their products.

All listed modules are CE certified and meet the requirements of the EMC Guideline of the European Community.

All technical statements and data in this manual have been worked out very carefully, and effective checks and inspections have been applied. This manual may however contain flaws or typesetting errors. Therefore HIMA does not offer any warranties nor assume legal reponsibility nor any liability for the possible consequences of any errors in this manual. HIMA would appreciate being informed on possible errors.

The technology is subject to changes without notice.

### **Delivery Conditions**

For our deliveries and services apply the "General Conditions for Delivery of Products and Services of the German Electrical Industry " - edition January 2002 -, resp. the "Conditions of Delivery for System Software and Peripheral Devices for the HIMA Automation System" (e. g. programmer units, printers, screen monitors). The products of this price list are subject to the valid export regulations.

Eventual complaints can be recognized only when we are being notified within 14 days after receipt of the merchandize.

The prices shown in a special list are valid ex works, packing charges excluded. The prices are subject to change.

# **Table of Contents**

| 1                                                                                     | Overview                                                                                                    | 1                                                                                           |
|---------------------------------------------------------------------------------------|----------------------------------------------------------------------------------------------------|---------------------------------------------------------------------------------------------|
| 2                                                                                     | Technical Data                                                                                                    | 1                                                                                           |
| <b>3</b><br>3.1<br>3.2                                                                | Operating Diagnostic Display on Module Front                                                                                                    | <b> 2</b><br>2<br>2                                                                         |
| <b>4</b><br>4.1<br>4.1.1<br>4.2<br>4.2.1                                              | Functions of the SwitchesFunctions of Switch 1 (S1)Switches 1/1-7Functions of Switch 2 (S2)Switch 2/5-8                                                                                                    | <b>3</b><br>3<br>4<br>4                                                                     |
| 5                                                                                     | Parameter for the PROFIBUS-DP Master for a reload of a redundant<br>H41q/H51q System                                                                                                    | 5                                                                                           |
| <b>6</b><br>6.1<br>6.2<br>6.3<br>6.4                                                  | Serial Communication (Fieldbus).Name Definition TableData Imaging in the Communication ModuleThe BUSCOM addresses of the central unit is calculated as follows:Examples of Address Imaging (Export Range - Data Pool 1)                                                                                                    | <b> 6</b><br>6<br>7<br>8                                                                    |
| <b>7</b><br>7.1<br>7.1.1<br>7.1.2<br>7.1.3<br>7.1.4<br>7.2<br>7.2.1<br>7.2.2<br>7.2.3 | The HIMA PROFIBUS-DP slave Fieldbus Communication Module.         Specifications of the HIMA PROFIBUS-DP slave         Characteristics of the RS 485 Transmission Technology         Range in Dependence of the Transmission Rate         Wiring and Bus Termination         PROFIBUS-DP bus cable         Configuration of the PROFIBUS-DP slave by the PROFIBUS-DP Master         "Slave Configuration"         Data Formats         Addressing         Addressing Example | . <b>10</b><br>. 10<br>. 11<br>. 12<br>. 12<br>. 12<br>. 12<br>. 12<br>. 13<br>. 14<br>. 15 |
| <b>8</b><br>8.1<br>8.1.1<br>8.1.2<br>8.2<br>8.3                                       | Replace of the Operating System         Upgrade/Downgrade of the operation system versions of the F 8628.         Upgrade from Version 2.x to 3.x         Downgrade from Version 3.x to 2.x         Determining the IP Address for the F 8628         Download of the operating system to the F 8628                                                                                                    | <b>. 17</b><br>. 17<br>. 17<br>. 17<br>. 17<br>. 18<br>. 19                                 |

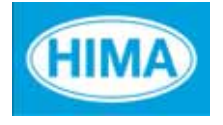

### F 8628

🗟 FS 🛛 🤇 E

### 1 Overview

F 8628: Communication Module for PROFIBUS-DP Communication Useable with H51q PES with BS41q/51q from V7.0-7 (9835). **Appertaining Function block:** HK-COM-3

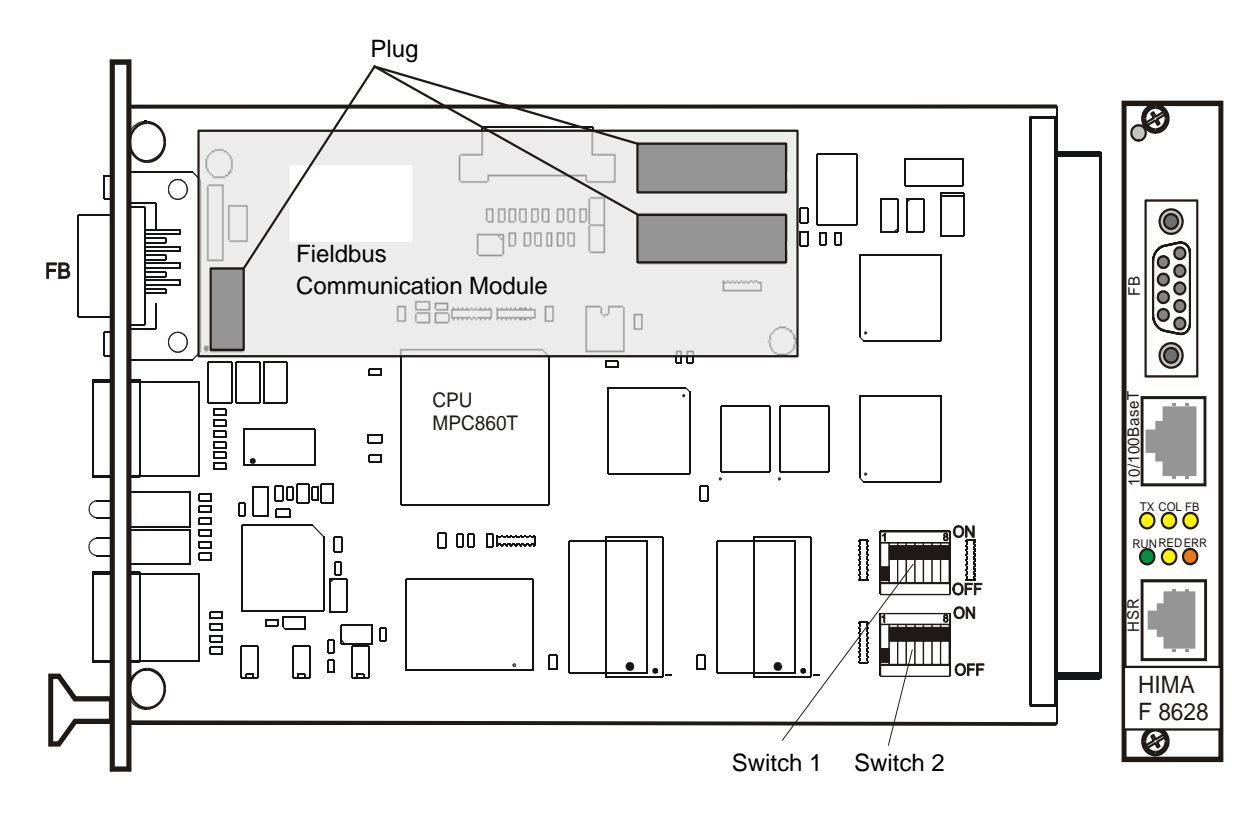

Fig. 1: Communication module F 8628

## 2 Technical Data

| Processor           | 32 Bit Motorola CPU MPC860T with integrated RISC communication controller       |
|---------------------|---------------------------------------------------------------------------------|
| Operating current   | 5 VDC / 1 A                                                                     |
| Space required      | 3 HE (units high), 4 TE (units width)                                           |
| Serial interface FB | With PROFIBUS-DP slave module<br>Connection via a 9-pole SUB-D plug             |
| Ethernet interface  | 10/100 BaseT according to the IEEE 802.3 standard. Connection via an RJ-45 plug |
| HSR interface       | (High Speed Redundancy) interface not used                                      |
| Diagnostic Display  | 6 LED's for display diagnostic during operation                                 |
| DIP switches        | 2 DIP switches for setting the module functions                                 |

# **3** Operating Diagnostic Display on Module Front

### 3.1 Top row LEDs

| тх  | COL | FB                                                       | Operating status                                   |  |
|-----|-----|----------------------------------------------------------|----------------------------------------------------|--|
| OFF | OFF | - TX and COL are not used (always OFF)                   |                                                    |  |
| -   | -   | OFF                                                      | OFF No PROFIBUS-DP slave activities on the bus     |  |
| -   | -   | Flashing Slave waits for its configuration from PROFIBUS |                                                    |  |
| -   | -   | ON                                                       | Data exchange between Slave and PROFIBUS-DP master |  |

Table 1: Display readings during operation, top row LEDs

### 3.2 Bottom row LEDs

| RUN      | RED | ERR                | Operating status                                                                                                  |  |
|----------|-----|--------------------|----------------------------------------------------------------------------------------------------|--|
| ON       | -   | OFF                | PROFIBUS-DP communication protocol active                                                                         |  |
| Flashing | -   | OFF                | PROFIBUS-DP communication protocol inactive                                                                       |  |
| Flashing | -   | Flashing           | Booting of the communication module                                                                               |  |
| OFF      | -   | ON                 | Fatal error in communication module. Module must be replaced.                                                     |  |
| OFF      | -   | Flashes<br>3-times | Saving error code in Flash-EPROM (required for re<br>pair purposes)<br><b>Do not unplug communication module!</b> |  |

Table 2: Display readings during operation, bottom row LEDs

Note In the cabinet layout of ELOP II (up to V 3.5 (6805)), the icon of the F 8628 is not included. Instead of the F 8628 icon, use the F 8626 icon.

# 4 Functions of the Switches

### 4.1 Functions of Switch 1 (S1)

| S1 | ON | OFF | Description                                                               |
|----|----|-----|---------------------------------------------------------------------------|
| 1  | 1  | 0   | The PROFIBUS-DP Slave address                                             |
| 2  | 2  | 0   | (0  up to  125) for the F 8628 is set via switches $1/1-7$ (See Table 4). |
| 3  | 4  | 0   |                                                                           |
| 4  | 8  | 0   |                                                                           |
| 5  | 16 | 0   |                                                                           |
| 6  | 32 | 0   |                                                                           |
| 7  | 64 | 0   |                                                                           |
| 8  | -  | -   | Not used                                                                  |

Table 3: Functions of switch 1 (S1)

### 4.1.1 Switches 1/1-7

The switches 1/1-7 are used for the settings of the PROFIBUS-DP Slave address (0 up to 125) for the communication module F 8628.

| Switch 1  | PROFIBUS-DP Address |
|-----------|---------------------|
| ON<br>OFF | 0                   |
|           | 1                   |
|           | 2                   |
|           | 3                   |
|           | 4                   |
|           | 5                   |
|           | 6                   |
|           | 7                   |
|           | 8                   |
| "         | n                   |
|           | 124                 |
|           | 125                 |

Table 4: Settings of switch 1 (S1)

■ = is not used for setting the PROFIBUS-DP address.

### 4.2 Functions of Switch 2 (S2)

| S2 | ON | OFF | Description                                                                                                    |
|----|----|-----|----------------------------------------------------------------------------------------------------|
| 1  | 1  | 2   | The module number has no meaning for the operation as a PROFIBUS-DP slave.<br>The module number is only required for the calculation of the IP address.<br>The IP address is used for the upgrade/downgrade of the operating system from module F 8628. |
| 2  | -  | -   | Not used                                                                                                    |
| 3  | -  | -   | Not used                                                                                                    |
| 4  | -  | -   | Not used                                                                                                    |
| 5  | ON | OFF | The baud rate for the module F 8628 is set via                                                                                                    |
| 6  | ON | OFF | SWITCHES 2/5-8 (See Table 6).                                                                                                    |
| 7  | ON | OFF |                                                                                                    |
| 8  | ON | OFF |                                                                                                    |

Table 5: Functions of switch 2 (S2)

### 4.2.1 Switch 2/5-8

The switches 2/5-8 are used for the setting of the baud rate with that communicate the module F 8628 as a PROFIBUS-DP slave.

| Switch 2                    | Bau   | d rate               |
|-----------------------------|-------|----------------------|
| ON OFF <b>D D D D D D D</b> | 9,6   | kBit/s               |
|                             | 19,2  | kBit/s               |
|                             | 93,75 | kBit/s               |
|                             | 187,5 | kBit/s               |
|                             | 500   | kBit/s               |
|                             | 1,5   | MBit/s               |
|                             | 3     | MBit/s               |
|                             | 6     | MBit/s               |
|                             | 12    | MBit/s               |
|                             | 45,45 | kBit/s <sup>1)</sup> |

Table 6: Settings of switch 2 (S2)1) From operating system version 2.18 onI = is not used for setting the baud rate.

# 5 Parameter for the PROFIBUS-DP Master for a reload of a redundant H41q/H51q System

During a reload of a H41q/H51q system with a redundant PROFIBUS-DP connection, the PROFIBUS-DP communication is stopped for a short time after the switch over to the central module loaded first.

To avoid failure reactions during the reload, the downtime "t<sub>down</sub>" must be considered when parameterizing the redundancy administration of the PROFIBUS-DP Master.

### Estimation of downtime t<sub>down</sub> for the PROFIBUS-DP Master

The following formula is used for the estimation of the downtime:

### t<sub>down</sub> < 200 ms + WDT + t<sub>master</sub>

t\_down:Within this time, both F 8628 can not communicate.WDT:Watchdog time of the H41q/H51q system.t\_master:Time, which the PROFIBUS-DP Master requires to put the communication module F 8628 (of central unit module1) into the state for data exchange, after having loaded the central module1.<br/>The time "t\_master" can be estimated as 6 poll cycles of the PROFIBUS DP-Master (1 cycle Identification, 4 cycles SlaveDiag/SetPrm/ChkCfg/SlaveDiag, 1 cycle Data Exchange). The user must determine the actual number of poll cycles from the PROFIBUS-DP master settings.

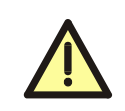

The estimation (formula) is only usable for PROFIBUS-DP slave modules of type F 8628. The PROFIBUS-DP slave modules must be set to a fix baud rate (via switch 2/5-8). It must be ensured, that the central module 1 is loaded first.

# 6 Serial Communication (Fieldbus)

### 6.1 Name Definition Table

To give an overview of and explain the terms used in the various standards.

|         | ELOP II<br>(variables | , data types)                  | Communication mod-<br>ule | Data processing basis |
|---------|-----------------------|--------------------------------|---------------------------|-----------------------|
| Digital | Bool                  |                                | Bool                      | 1 Bit                 |
| Analog  | Word                  | (SINT<br>USINT<br>INT<br>UINT) | Word                      | 2 Byte                |

### Table 7: Name definition table

In ELOP II, Word variables stand for all types of data which can be configured as 16 bit variables in the BUSCOM serial communication.

**Note** The resource name under ELOP II must consist of 8 characters, and the last two must be numbers. Numbers between 01 and 64 are permissible.

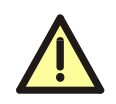

The mixed operation of safety-related communication via a coprocessor module F 8621A and a PROFIBUS-DP communication module F 8628 in parallel is only allowed in conjunction with the software function block HK-COM-3 and proper parameterization (from ELOP II V 3.5 BS 41q/51q V 7.08 (0214)).

### 6.2 Data Imaging in the Communication Module

To transmit data in the Fieldbus format, the data of the central module of the PES are imaged into the communication module.

In ELOP II, the data to be transmitted are configured as BUSCOM variables in the context menu "HW Allocation".

A distinction is made between export and import variables.

The internal memory of the communication module contains two data pools into which the BUSCOM variables are copied.

Data pool 1 of the communication module reflects the export variables and data pool 2 reflects the import variables.

Within one data pool the individual variable is described by its identity number.

Within one range of the central unit, the Boolean data and the Word data are stored separately, but they may be stored under the same BUSCOM address (Table 8).

| Ranges                      | Bool<br>(BUSCOM addresses) | Word<br>(BUSCOM addresses) |
|-----------------------------|----------------------------|----------------------------|
| Import range 0<br>(IR-0000) | 0000 to 2047               | 0000 to 2047               |
| Import range 1<br>(IR-4096) | 4096 to 8191               | 4096 to 8191               |
| Export range 0<br>(ER-0000) | 0000 to 2047               | 0000 to 2047               |
| Export range 1<br>(ER-4096) | 4096 to 8191               | 4096 to 8191               |

#### Table 8: BUSCOM variable ranges in the central module

The **Word** variables from BUSCOM address 0 on begin with the identity number 0 (Figure 1), then they proceed in ascending order up to the Word variable with the highest address in range 0. The Word variables from BUSCOM address 4096 (range 1) on begin with identity number of the highest Word variable following (range 0) and then proceed in ascending order up to the Word variable with the highest address.

The **Boolean variables** having basis address 0 begin with the identity number following the identity number of the highest Word variable and then proceed in ascending order up to the Boolean variable with the highest address in the range 0 of the central unit (Figure 1). The Boolean variables from BUSCOM address 4096 (range 1) on begin with the identity number of the highest Boolean variable in range 0 following and then proceed in ascending order up to the Boolean variable with the highest address.

If only Boolean variables exist, they begin with identity number 0 corresponding to the Word variables (Figure 2).

This scheme of conversion of BUSCOM variables to identity numbers is used for import and export variables in the same way.

The sequence of the BUSCOM variables is determined by ELOP II and can be programmed by the user with setting the base address and relative address.

# 6.3 The BUSCOM addresses of the central unit is calculated as follows:

Base address + Relative address = BUSCOM address

The BUSCOM address must be in the same range as the belonging base address. The blanks in the BUSCOM addresses of a data type of one range remain with the data type also in the data pool of the communication module.

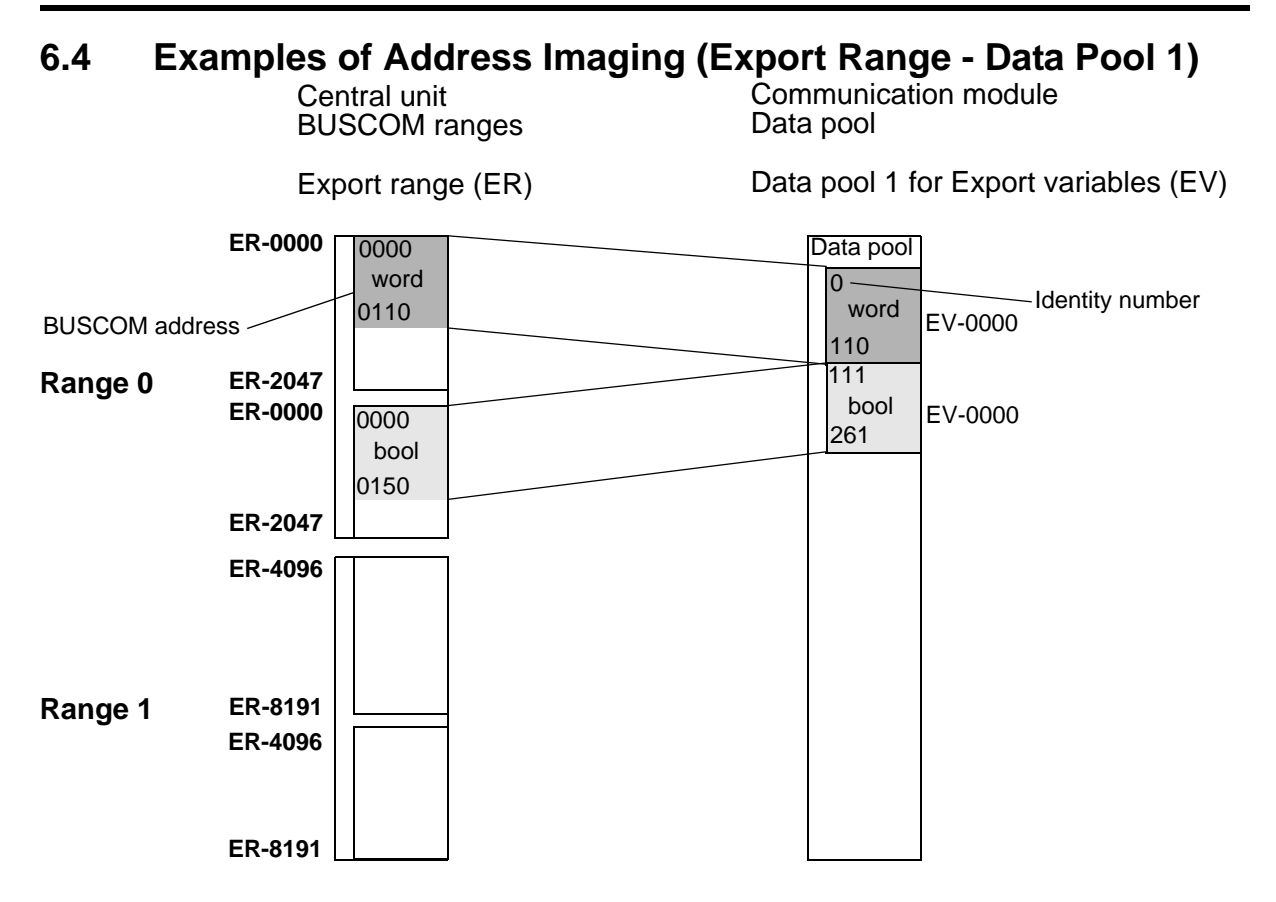

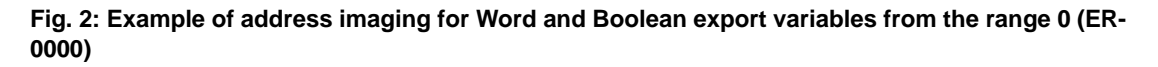

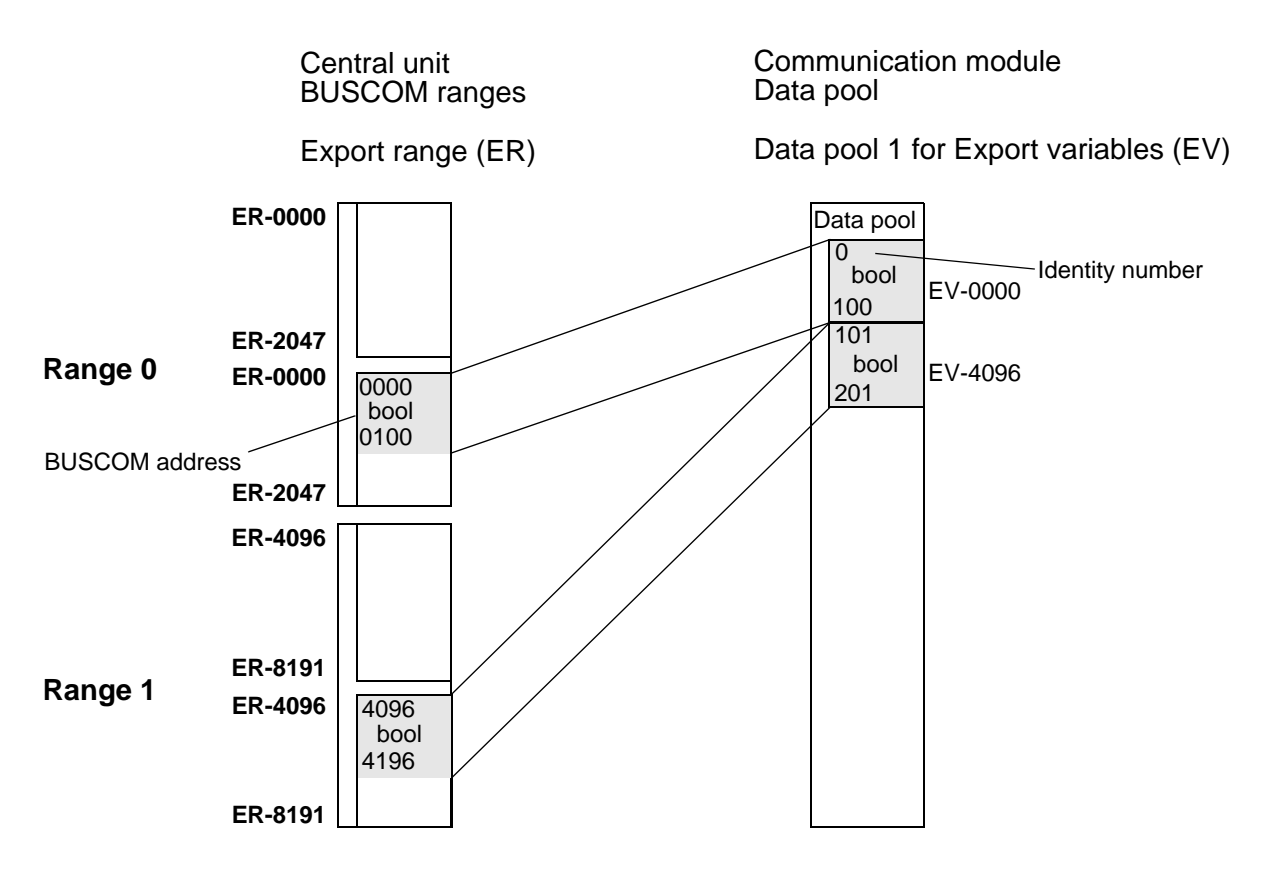

Fig. 3: Example of address imaging for Boolean export variables from both ranges (ER-0000 and ER-4096)

The Boolean variables from BUSCOM address 0 on (range 0) begin at identity number 0 in the data pool. The Boolean variables from BUSCOM address 4096 (range 1) on begin with the identity number of the highest Boolean variable in range 0 following and then proceed in ascending order up to the Boolean variable with the highest address.

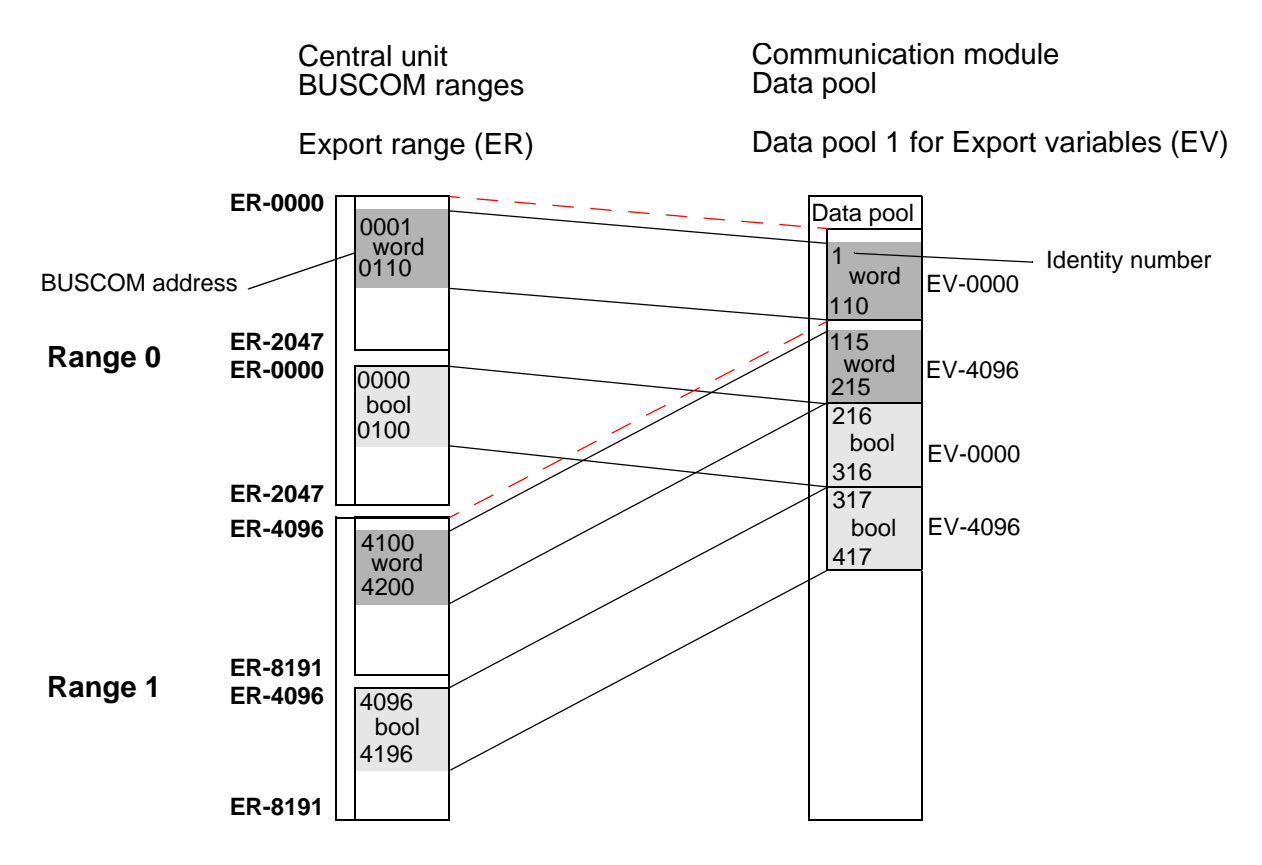

### Fig. 4: Example of address imaging for Word and Boolean export variables from both ranges

Beginning variables not at the top of an range will be complemented the part in the data pool of the communication module with dummies.

Address imaging of import variables in data pool 2 of the communication module has the same corresponding structure.

### 7 The HIMA PROFIBUS-DP slave Fieldbus Communication Module

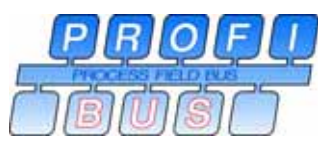

PROFIBUS is an international, open Fieldbus standard which was standardized in the EN 50170 Fieldbus standard.

For further information, please contact your regional PROFIBUS user organization (PNO) or go to Internet site http://www.profibus.com.

The HIMA PROFIBUS-DP slave meets the requirements of this standard and is certified by the PNO.

### 7.1 Specifications of the HIMA PROFIBUS-DP slave

|                                                      | Sizes                                                                                                    | Comments                                                                            |
|------------------------------------------------------|----------------------------------------------------------------------------------------------------|-------------------------------------------------------------------------------------|
| PNO ident number                                     | 0x00EA                                                                                                    | Assigned by the PNO                                                                 |
| GSD file                                             | HIQ200EA.GSD                                                                                                    | Device master data file                                                             |
| HIMA PROFIBUS-DP station address                     | To be set via switch 1                                                                                                    | Permissible station address from 0 to 125                                           |
| Baud rates                                           | 9,6 kBit/s<br>19,2 kBit/s<br>45,45 kBit/s<br>93,75 kBit/s<br>187,5 kBit/s<br>500 kBit/s<br>1,5 MBit/s<br>3 MBit/s<br>6 MBit/s<br>12 MBit/s | Baud rate to be set via switch 2.<br>45,45 kBit/s from operating system<br>2.18 on. |
| Transmission                                         | RS 485                                                                                                    | Most frequently used transmission<br>mode for PROFIBUS, often referred<br>to as H2  |
| Input max.                                           | 192 Byte                                                                                                    | Inputs + outputs<br>maximum number 256                                              |
| Output max.                                          | 240 Byte                                                                                                    | Inputs + outputs<br>maximum number 256                                              |
| Min. slave Interval                                  | 3 ms                                                                                                    |                                                                                     |
| Accuracy of<br>PROFIBUS-DP<br>watchdog monitoring    | +/- 10 ms                                                                                                    |                                                                                     |
| Modes of connecting the<br>HIMA PROFIBUS-DP<br>slave | According to the inter-<br>national EN 50170<br>PROFIBUS standard                                                                          | Cable lengths, terminating resistors etc. have to be considered                     |

Table 9: Specification of the HIMA PROFIBUS-DP slave

### 7.1.1 Characteristics of the RS 485 Transmission Technology

| Range              | Sizes                                                 | Comments                                                                                     |
|--------------------|-------------------------------------------------------|----------------------------------------------------------------------------------------------|
| Network topology   | Linear bus, active bus ter-<br>mination on either end | Spur lines are only permissible up to baud rates of 1,5 MBit/s                               |
| Medium             | Shielded, twisted cable                               | Depending on the ambient conditions<br>the shield may be dispensed with.<br>Not recommended! |
| Number of stations | 32 stations in each seg-<br>ment without repeater     | May be extended to max. 126 stations with repeater                                           |
| Plug-in connectors | 9-pole SUB-D<br>connector                             |                                                                                              |

Table 10: Characteristics of the RS 485 transmission technology

### 7.1.2 Range in Dependence of the Transmission Rate

| Baud rate    | Range / Segment |
|--------------|-----------------|
| 9,6 kBit/s   | 1200 m          |
| 19,2 kBit/s  | 1200 m          |
| 45,45 kBit/s | 1200 m          |
| 93,75 kBit/s | 1200 m          |
| 187,5 kBit/s | 1000 m          |
| 500 kBit/s   | 400 m           |
| 1,5 MBit/s   | 200 m           |
| 3 Mbit/s     | 100 m           |
| 6 Mbit/s     | 100 m           |
| 12 MBit/s    | 100 m           |

### Table 11: Range in dependence of the baud rate

The data indicating the cable length in Table 11 refer to cable type A with the following parameters:

- Surge impedance135 W up to 165 W
- Capacitance per unit length< 30 pf / m
- Loop resistance110 W / km
- Core diameter0,64 mm
- Core cross-section> 0,34 mm<sup>2</sup>

### 7.1.3 Wiring and Bus Termination

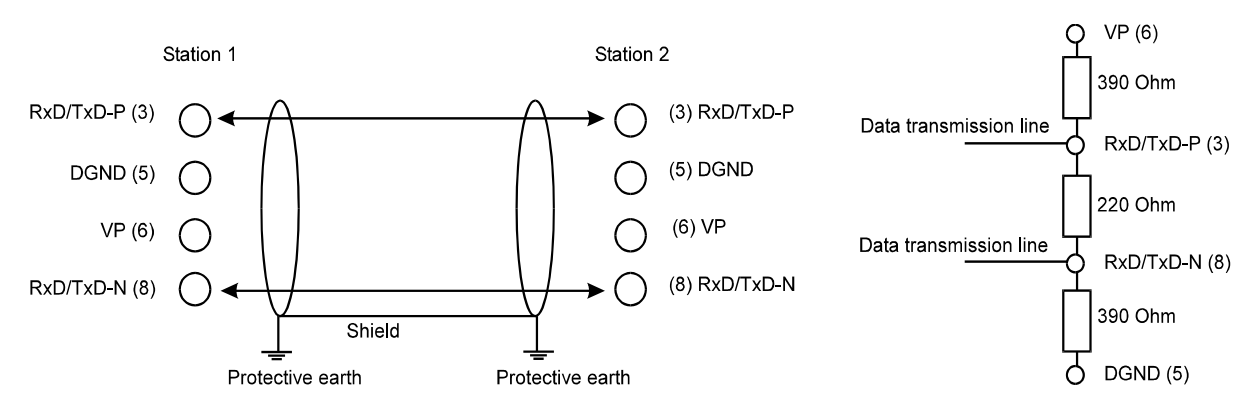

Fig. 5: Wiring and bus termination for PROFIBUS-DP, pin allocation of the FB interface

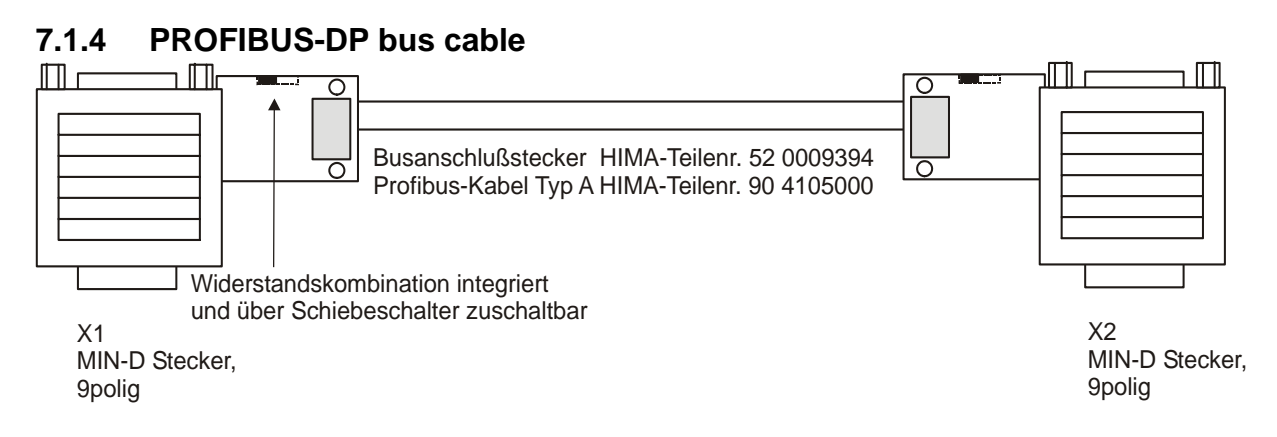

Fig. 6: PROFIBUS-DP bus cable with bus connector and PROFIBUS cable type A

### 7.2 Configuration of the PROFIBUS-DP slave by the PROFIBUS-DP Master "Slave Configuration"

Via the FB interface, the HIMA PROFIBUS-DP slaves allows the connection of a PES to a PROFIBUS-DP.

This function enables a PROFIBUS-DP master to read and write BUSCOM variables.

To configure the HIMA PROFIBUS-DP slave, the HIMA PROFIBUS-DP master must have the PROFIBUS-DP configuration software. This software may look like that displayed in Figure 6.

The user has the possibility of defining variable windows. There are four windows each for reading and writing. These windows are to be configured in the PROFIBUS-DP configuration software of the master in the parameter range (parameter data), see Figure 8.

Thus the PROFIBUS-DP master is provided with the possibility of addressing data in conformance with the standards. The user data length of the PROFIBUS-DP telegrams results from the definition of the windows. The PROFIBUS-DP master must then parameterize and configure these telegrams for the HIMA PROFIBUS-DP slave as a modular slave according to the standard (via HIMA GSD file).

The HIMA PROFIBUS-DP slave is a modular slave. Therefore, modules are provided in the

GSD file of the communication module (HIQ200EA.GSD). They are used to set the number of input and output bytes so that they correspond to the total of the parameterized windows (Figure 9).

| Slave Configuration                                                                                                    |                                                                               |                                       |                                           |                                                                                                    |                                       |              | ×                                                                                                    |
|----------------------------------------------------------------------------------------------------|-------------------------------------------------------------------------------|---------------------------------------|-------------------------------------------|----------------------------------------------------------------------------------------------------|---------------------------------------|--------------|----------------------------------------------------------------------------------------------------|
| General<br>Device F8628<br>Description HIMA Profibus-D                                                                                                    | P Slave                                                                       |                                       | Stati                                     | on addres                                                                                                    | s 2                                   |              |                                                                                                    |
| Activate device in actual c     Enable watchdog control     Max. length of in-/output data                                                                                                    | onfiguration<br>256 Byte                                                      | GSD f<br>Lengtł                       | ile HIQ:<br>h of in-/out                  | 200EA.GS                                                                                                    | D<br>0                                | Byte         | Parameter Data                                                                                                    |
| Max. length of input data<br>Max. length of output data<br>Max. number of modules                                                                                                    | 240 Byte<br>240 Byte<br>32                                                    | Lengtł<br>Lengtł<br>Numb              | n of input o<br>n of output<br>er of modu | lata<br>data<br>les                                                                                                    | 0<br>0<br>0                           | Byte<br>Byte | Assigned master                                                                                                    |
| Module<br>DP-Input/ELOP2-Export: 1 Wo<br>DP-Input/ELOP2-Export: 2<br>DP-Input/ELOP2-Export: 4<br>DP-Input/ELOP2-Export: 8<br>DP-Input/ELOP2-Export: 16<br>DP-Output/ELOP2-Import: 1 By<br>DP-Output/ELOP2-Import: 2 By<br>DP-Output/ELOP2-Import: 4 By | Inputs<br>Inputs<br>2 Word<br>2 Word<br>8 Word<br>16 Word<br>re<br>res<br>res | Outputs<br>1 Byte<br>2 Byte<br>4 Byte | In/Out                                    | Identifier           0x50           0x51           0x53           0x57           0x57           0x5F           0x20           0x21           0x23 | · · · · · · · · · · · · · · · · · · · |              | Station address 1<br>1 / Other DP device<br>Actual slave<br>Station address 2<br>HIMA Profibus-DP Slave<br>2 / F8628 |
| Idx Module                                                                                                    |                                                                               | Туре                                  | l Addr.                                   | Type                                                                                                    | 0 Addr.                               |              | Append Module Bemove Module Insert Module                                                                            |

Fig. 7: Representation of the slave configuration of the HIQ200EA.GSD file in a PROFIBUS-DP master with a selection of available modules

### 7.2.1 Data Formats

The following description concerns only the user data of the telegram. For the other data of the telegram we refer to the EN 50 170 standard.

The BUSCOM data type **WORD** in a telegram appears as 2 subsequent bytes in big-endian format.

The BUSCOM data type **BOOL** is compressed so that up to 8 subsequent variables defined in the import/export range are packed in one byte. The TRUE value hereby corresponds to 1, and the FALSE value corresponds to 0. The numbering of the Boolean BUSCOM variables in the bits of the byte begins at bit 0 and ends at bit 7. This then corresponds to Boolean variable [a] to Boolean variable [a+7]. If in one range/data pool integer multiples of 8 subsequent Boolean variables have not been defined, the remaining bits of the last byte will remain undefined. If Word variables follow a row of Boolean variables, the Word variables begin in the subsequent byte.

### 7.2.2 Addressing

The BUSCOM variables are addressed by their identity number. This address replaces the BUSCOM address.

The definition of the windows for PROFIBUS INPUT and OUTPUT looks as follows:

| Range    | Parameters                                                       | PROFIBU<br>S INPUT | PROFIBU<br>S OUTPUT |
|----------|------------------------------------------------------------------|--------------------|---------------------|
| Export 1 | [0,1] = Start identity number<br>[2,3] = Number of variables     | X                  |                     |
| Export 2 | [4,5] = Start identity number<br>[6,7] = Number of variables     | X                  |                     |
| Export 3 | [8,9] = Start identity number<br>[10,11] = Number of variables   | X                  |                     |
| Export 4 | [12,13] = Start identity number<br>[14,15] = Number of variables | X                  |                     |
| Import 1 | [16,17] = Start identity number<br>[18,19] = Number of variables |                    | X                   |
| Import 2 | [20,21] = Start identity number<br>[22,23] = Number of variables |                    | X                   |
| Import 3 | [24,25] = Start identity number<br>[26,27] = Number of variables |                    | X                   |
| Import 4 | [28,29] = Start identity number<br>[30,31] = Number of variables |                    | X                   |

Table 12: Definitions of the windows for PROFIBUS-DP input and output

The parameter range (parameter data in the PROFIBUS-DP configuration software of the master) consists of 32 byte initialized with 00 hex. In the PROFIBUS-DP master they are adjusted to their values (Figure 8).

The first 16 bytes (byte 0 to 15) describe the windows of the export variables; the last 16 bytes (byte 16 to 31) describe the windows of the import variables of the communication module. Export variables in ELOP II correspond to PROFIBUS input variables and import variables in ELOP II correspond to PROFIBUS output variables (modules in Figure 9).

The data in the parameter range (parameter data) each consist of 2 bytes forming a big-endian coded 16 bit word.

The start identity number corresponds to an identity number in the corresponding data pool of the communication module. The number of variables determines the number of variables to be transmitted from the start identification number on.

The size of window always comprises integer bytes and is determined by the data types defined by the window and the number of data types (compressed or uncompressed).

The total of the sizes of the 4 export windows determines the user data length of the PROFIBUS INPUT telegram. The total of the sizes of the 4 import windows determines the length of the OUT-PUT telegram.

The user data length of INPUT and OUTPUT combined must not exceed 256 bytes. With this e.g. 2048 Boolean variables may be transmitted.

For INPUT or OUTPUT a maximum of 240 bytes may be configured according to the limit value of the PROFIBUS EN 50170 standard (i.e. up to 1920 Boolean variables in one direction). The start identity number must have a value valid for the corresponding data pool of the communication module, i.e. a variable having this identity number must have been defined in this data pool. Also, beginning with this variable, a number of further variables must have been defined. A window may comprise a sequence of variables of different types (i.e. both Bool and Word). Data are only compressed for the variables within one window.

If you do not want to use a window definition, enter 0 for the start identification number and the number of variables.

### 7.2.3 Addressing Example

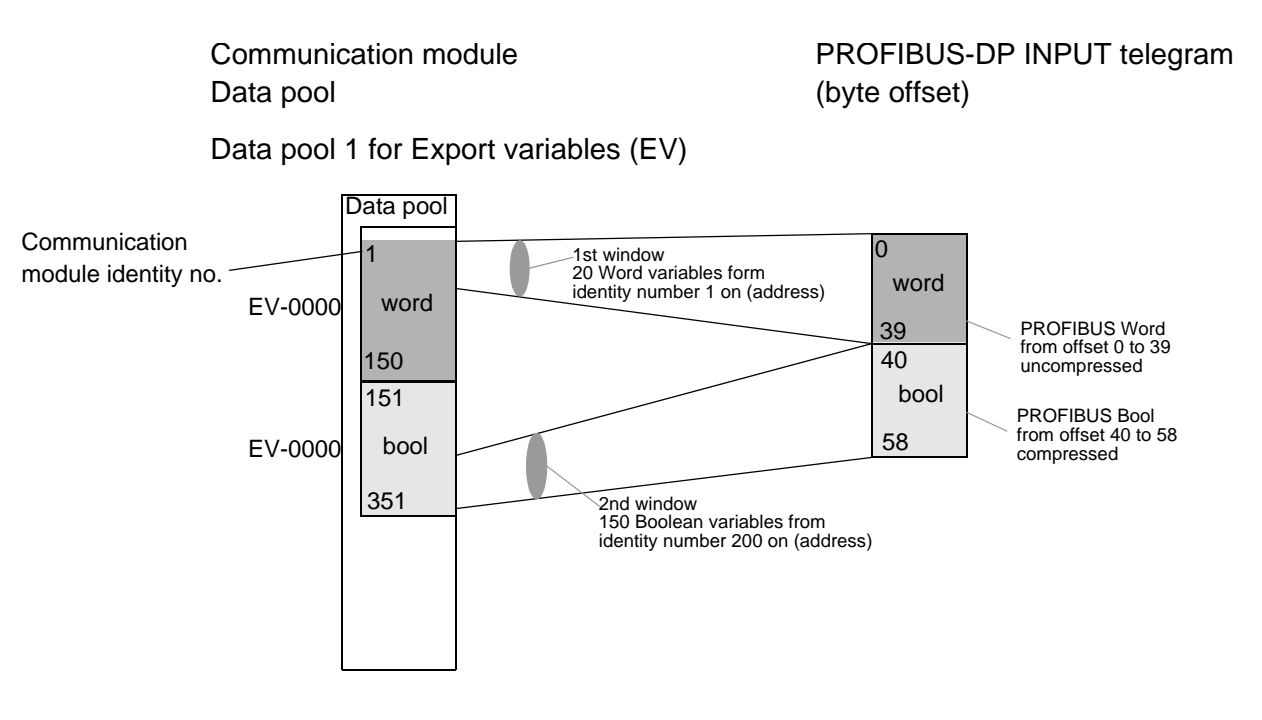

# Fig. 8: Example of address imaging for export variables from PROFIBUS-DP (accordingly for import variables)

The two export variable windows from data pool 1 are laid transparently onto the PROFIBUS-DP. The PROFIBUS-DP INPUT telegram has a user data length of 59 bytes (0 to 58). It has the following structure:

- 1st window: begin of the variables from identity no. 1 on. (1 dec = 0001 hex in bigendian format); number of variables: 20 (20 dec = 0014 hex).
   From identity no. 1 to 20, there are Word variables which cannot be compressed. Each word variable requires 2 bytes. A user data length of 40 bytes is generated (byte 0 to 39).
- 2nd window: begin of the variables from identity no. 200 on (200 dec = 00C8 hex); number of variables: 150 (150 dec = 0096 hex).
   From identity no. 200 to 349 there are Boolean variables which can be compressed into bytes (150 / 8 = 18,75). A user data length of 19 bytes is generated. (offset by 1st window, bytes 40 to 58)

|      | iption All Parameter Data | a in hex de | escripti | ion   |                                   | <u>0</u> K     |
|------|---------------------------|-------------|----------|-------|-----------------------------------|----------------|
| 3yte | Description               |             | \<br>\   | /alue | <u>.</u>                          | Cancel         |
| 0    | 1 parameter data byte     | 1. win      | dow [    | 00x0  | begin of the Word variables in    |                |
| 1    | 2 parameter data byte     |             | 0        | 0x01  | hex data format 0x0001 = 1 dec    |                |
| 2    | 3 parameter data byte     |             | 0        | 00x0  | number of Word variables 20       | Неч            |
| 3    | 4 parameter data byte     |             | 0        | 0x14  | 0x0014 = 20 dec                   | <u> </u>       |
| 4    | 5 parameter data byte     | 2. win      | dow (    | 00x0  | begin of the Boolean variables in | Common         |
| 5    | 6 parameter data byte     |             | 0        | DxC8  | hex data format 0x00C8 = 200 dec  |                |
| 6    | 7 parameter data byte     |             | 0        | 00x0  | number of Boolean variables 150   | <u>M</u> odule |
| 7    | 8 parameter data byte     |             | 0        | )x96  | 0x0096 = 150 dec                  |                |
| 8    | 9 parameter data byte     |             | C        | 00x00 |                                   |                |
| 9    | 10 parameter data byte    |             | Ĉ        | )x00  |                                   |                |
| 10   | 11 parameter data byte    |             | 0        | 00x0  |                                   |                |
| 11   | 12 parameter data byte    |             | 0        | 00x0  |                                   |                |
| 12   | 13 parameter data byte    |             |          | 0x00  | ▼                                 |                |

Figure 9: Example of address imaging of the export parameter data in the PROFIBUS-DP master

| Slave Configuration            |            |         |              |            |         |            | ×                      |
|--------------------------------|------------|---------|--------------|------------|---------|------------|------------------------|
| - Constal                      |            |         |              |            |         |            |                        |
| Device F8628                   |            |         | Stati        | on address | s [2    |            |                        |
| Description HIMA Profibus-DP   | Slave      |         |              |            |         | -1         | Canaal                 |
|                                | -6         |         |              |            |         |            |                        |
| Activate device in actual co   | nnguration | CCD 6   |              | 0050 051   | n.      |            | Parameter Data         |
| I Enable watchdog control      |            | GSD I   |              | OUEA.GSI   |         |            |                        |
| Max. length of in-/output data | 240 Byte   | Length  | n of in-/out | put data   | 59      | Byte       |                        |
| Max. length of input data      | 240 Byte   | Length  | n of input d | ata        | 59      | Byte       |                        |
| Max. length of output data     | 240 Byte   | Length  | n of output  | data       | 0       | Byte       |                        |
| Max. number of modules         | 240        | Numbe   | er of modul  | es         | 5       |            | Assigned master        |
| Module                         | Inputs     | Outputs | In/Out       | Identifier |         |            | Station address 1      |
| DP-Input/ELOP2-Export: 1 Byte  | 1 Byte     |         |              | 0x10       |         |            |                        |
| DP-Input/ELOP2-Export: 2 Bytes | 2 Byte     |         |              | 0x11       |         | _          | 1 / Other DP device 🔹  |
| DP-Input/ELOP2-Export: 4 Bytes | : 4 Byte   |         |              | 0x13       |         |            |                        |
| DP-Input/ELOP2-Export: 8 Bytes | 8 Byte     |         |              | 0x17       |         |            | - Actual slave         |
| DP-Input/ELOP2-Export: 16 Byte | s 16 Byte  |         |              | 0x1F       |         |            | Station address 2      |
| DP-Input/ELUP2-Export: 1 Word  | 1 1 Word   |         |              | 0x50       |         | _          | HIMA Profibus-DP Slave |
| DP-Input/ELUP2-Export: 2       | 2 Word     |         |              | 0x51       |         | _          |                        |
| DP-Input/ELUP2-Export: 4       | 4 Word     |         |              | UXD3       |         | _          | 27 F8628               |
| Idx Module                     |            | Туре    | l Addr.      | Type (     | ) Addr. | _ <b>^</b> |                        |
| 1 DP-Input/ELOP2-Export:       | 16 Words   | IW      | 0            |            |         |            |                        |
| 1 DP-Input/ELOP2-Export:       | 8 Bytes    | IB      | 0            |            |         | _          | Append Module          |
| 1 DP-Input/ELOP2-Export:       | 16 Bytes   | IB      | 0            |            |         |            | Berrove Module         |
| 1 DP-Input/ELUP2-Export:       | 2 Bytes    | IB      | U            |            |         | _          |                        |
| I DP-Input/ELUP2-Export:       | I Byte     | IB      | U            |            |         | _          | Insert Module          |
|                                |            | _       |              |            |         | _          |                        |
|                                |            |         |              |            |         |            |                        |
|                                |            |         |              |            |         | -          |                        |
|                                |            |         |              |            |         |            |                        |

Figure 10: Example of address imaging of the PROFIBUS-DP input telegram, user data length of 59 bytes in 5 modules

## 8 Replace of the Operating System

# 8.1 Upgrade/Downgrade of the operation system versions of the F 8628

The following instructions describe the upgrade from the operation system version 2.x to 3.x and the downgrade from operating system version 3.x to 2.x for the module F 8628.

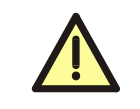

The upgrade/downgrade may be done only by HIMA service engineers. It is recommended to change the operating system only in the time of a shutdown of the plant.

### 8.1.1 Upgrade from Version 2.x to 3.x

For the upgrade from Version 2.x to Version 3.x the file **f8627\_bs\_v3\_x.flash** must be loaded. Since the F 8628 has the same operating system as the F 8627, the F 8628 must use the same operating system file **f8627\_bs\_v3\_x.flash**.

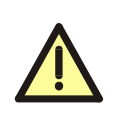

With the upgrade from the version 2.x to version 3.x it has to be made absolutely certain, that only the correct operating system file is loaded into the correct module. If the module F 8628 was loaded with any incorrect file, the functionality of the F 8628 is lost and can not be programmed any longer with the diagnostic dialog ComEth. In this case the module F 8628 must be reprogrammed by HIMA.

After the upgrade to Version 3.x a protection mechanism is activated and only operating system files **8627\_bs\_v3\_x.ldb** or **f8627\_bs\_v2\_x.ldb** can be loaded.

### 8.1.2 Downgrade from Version 3.x to 2.x

For the downgrade from Version 3.x to Version 2.x the file **f8627\_bs\_v2\_x.ldb** must be loaded. Since the F 8628 has the same operating system as the F 8627, the F 8628 must use the same operating system file **f8627\_bs\_v2\_x.ldb**.

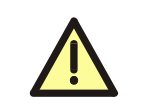

After the downgrade to version 2.x the protection mechanism to prevent loading any incorrect file is no more active!

### 8.2 Determining the IP Address for the F 8628

The operating system download for the module F 8628 is done via the Ethernet interface.

Switch 2/1

The switch 2/1 is used for the calculation of the IP address for the F 8628.

| Switch 2 | Module number |
|----------|---------------|
|          | 1             |
|          | 2             |

Table 13: Switch 2/1

| Note | The module number is independent of slot and number of the used F 8628 modules. With in one PES, several F 8628 modules may have the same IP           |
|------|----------------------------------------------------------------------------------------------------|
|      | address, which is used only for downloading the operating system. The IP<br>address and the module number have no effect on the function of the E 8628 |
|      | as a PROFIBUS-DP Slave.                                                                                                    |

The IP address is composed of the network address and the host address. The default network address is 192.168.0. The last byte of the IP address 192.168.0.x is the Host address and is calculated as follows:

For a F 8628 with module number 1 (switch 2/1 = ON) Host address = (the last two digits of the resource) \* 2 + 1

For a F 8628 with module number 2 (switch 2/1 = OFF) Host address = (the last two digits of resource \*2 + 2

### Example:

Resource name MT200\_33 Setting of module number = 1 (switch 2/1 = ON) Host address = 33 \* 2 + 1 = 67; IP address = 192.168.0.67

Resource name MT200\_33 Setting of module number = 2 (switch 2/1 = OFF) Host address = 33 \* 2 + 2 = 68; IP address = 192.168.0.68

| Note | The resource name <b>must</b> have eight characters and the last two char-<br>acters <b>must</b> be numbers! |
|------|----------------------------------------------------------------------------------------------------|
|      | Permitted ID's:                                                                                              |
|      | 1 up to 64: Including H41q/H51q-OS V7.0-8 (0337) or V 3.x of the<br>F 8628                                   |
|      | 1 up to 99: Starting from H41q/H51q-OS V7.0-8 (0410) and/or starting from V3.x of the F 8628                 |

### 8.3 Download of the operating system to the F 8628

The operating system download for the module F 8628 is done using the diagnosis dialog **ComEth**.

- Start the diagnosis dialog ComEth, and check in the error-state viewer that the
- "main program version" is 0.8.0 or later
- "diagnostic text version" is 0.2.0 or later.
- Select *Project->New* in the menubar of the diagnosis dialog ComEth, to create a new Project.
- Select *New Configuration* in the context menu of the new project, to create a new configuration.
- Select *New Resource* in the context menu of the new configuration, to create a new resource.
- Select *New F 8628* in the context menu of the new resource, to create a new F 8628 in the new resource.
- Connect the PADT (PC) to the Ethernet interface of the F 8628.
- Select *Properties* in the context menu of the new F 8628, to open the dialog window "Properties".
  - Configure the input fields as follows:
- Enter an arbitrary unique name for the F 8628 (e.g. CU1CM1) in the input field.
- Enter the IP address of the module F 8628 in the input field "IP address", into which the operating system should be loaded. See chapter 8.2 to determine the IP address of the module F 8628.
- In the view box "IP address PC", all IP addresses of the available network cards of the PADT (PC) are displayed. Select the IP address of the network card via which the connection to the module F 8628 should be created.

| Note | <ul> <li>The IP address of the PADT (PC) must:</li> <li>be located in the same subnet as the module F 8628.</li> <li>own an IP address from 192.168.0.201 up to 192.168.0.254.</li> </ul> |
|------|----------------------------------------------------------------------------------------------------|
|      | If several network cards are available on the PADT (PC), then an accordant routing entry has to be set for the network card, which is used for connection to the F 8628.                  |

- Select *Control Panel* in the context menu of the new F 8628, to open the Control Panel.
- Select PADT->Connect in the control panel, to create a connection to the module F 8628.

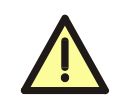

The next step leads to a communication loss!

- Click the button *Stop Device* in the control panel of ComEth, to set the module F 8628 into the state STOP (green RUN LED flashes).
- Select *Extra->OS Update* in the control panel of ComEth, to open the standard dialog to open a file.
- Select and load the **proper** operating system for the upgrade/downgrade into the selected module F 8628.

(See Chapter 8.1.1 "Upgrade from V 2.x to V 3.x" and Chapter 8.1.2 "Downgrade from V 3.x to V 2.x").

|   | Note                         | After successfully downloading the operating system for the F 8628, <b>the module F 8628 must be rebooted</b> . After the reboot the new oper-<br>ating system is started. Until then the F 8628 works with the old oper-<br>ating system. |
|---|------------------------------|----------------------------------------------------------------------------------------------------|
|   |                              |                                                                                                    |
| • | The reboot                   | of the F 8628 can be done by                                                                                                    |
| • | withdraw ar                  | nd plug of the module F 8628 or                                                                                                    |
| • | the function                 | Extra->Reboot Device in the Control Panel of the dialog ComEth.                                                                                                    |
| • | Check the u                  | upgrade/downgrade                                                                                                    |
| • | Select PAL                   | DT->Connect in the control panel to create a connection to the module                                                                                                    |
|   | F 8628 aga                   | in.                                                                                                    |
| • | Select the t<br>Version of t | ab <i>Version</i> and check that the shown OS-Version is the same as the OS he Upgrade/Downgrade.                                                                                                    |

| Note | The ARP entry on the PADT (PC) must be deleted if another F 8628 should be loaded with the <b>same IP address</b> as the F 8628 loaded be- |
|------|----------------------------------------------------------------------------------------------------|
|      | Otherwise no other F 8628 with the same IP address can be connected to the PADT (PC).                                                      |
|      | Example: Delete the ARP entry of a F 8628 with the IP address 192.168.0.67.                                                                |
|      | <ul> <li>Start the "Dos Shell" on the PADT (PC)</li> </ul>                                                                                 |
|      | <ul> <li>Enter the command arp -d 192.168.0.67.</li> </ul>                                                                                 |

# HIMA ....the safe decision.

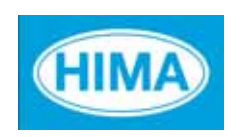

HIMA Paul Hildebrandt GmbH + Co KG Industrial Automation Postfach 1261, D - 68777 Bruehl Phone: (+49) 06202 709 0, Fax: (+49) 06202 709 107 E-mail: info@hima.com, Internet: www.hima.com

(0508)